#### **BAB IV**

# IMPLEMENTASI DAN EVALUASI

Berdasarkan perancangan sistem yang dibuat sebelumnya, maka perancangan dapat diimplementasikan dalam tahap-tahap sebagai berikut :

### 4.1. Implementasi Aplikasi

Untuk menjalankan aplikasi Sistem Operasional Pembiayaan, perlu diperhatikan beberapa hal yang berkaitan dengan perangkat keras dan perangkat lunak yang dibutuhkan seperti tertera di bawah ini.

a. Kebutuhan Perangkat Lunak

Perangkat lunak yang dibutuhkan untuk membangun Sistem Operasional Pembiayaan, yaitu :

- 1. Sistem Operasi yang cukup baik digunakan yaitu Microsoft Windows 9x.
- 2. Database yang digunakan untuk mengelola data yaitu InterBase Server.
- Program Maintenance yang akan memgelola database menggunakan Borland Delphi 6.
- b. Kebutuhan Perangkat Keras

Perangkat keras yang dibutuhkan untuk membangun Sistem Operasional Pembiayaan, yaitu :

- 1. Processor Pentium II 400 (compatible) atau lebih.
- 2. RAM 64 atau lebih.
- 3. Hardisk 4,3 GB atau lebih.
- 4. Keyboard dan mouse sebagai alat input.
- 5. Printer dan monitor sebagai alat output.

Setelah kebutuhan perangkat keras dan perangkat lunak seperti yang disebutkan di atas terpenuhi, user dapat menjalankan (menginstalasi) Sistem dengan urutan sebagai berikut

- a. Klik icon Borland Delphi 6 sehingga tampil dialog box, pilih menu *File* kemudian *Open*, tentukan *directory* tempat *project* berada (misalnya C:\BMI\ MDIAPP.DPR) kemudian pilih dan tekan tombol *run atau F9* untuk menjalankan sistem atau dengan menginstalasikan program yang sudah berbentuk *application* (BMI.exe)
- b. Akan muncul Form Login yang menanyakan nama, password dan jabatan untuk masuk ke sistem. Inputkan nama dan password, pilih jabatan "Account Officer" atau "Manager Pembiayaan" atau "Admin". Jika yang dipilih "Account Oficer" untuk jabatan maka akan masuk kedalam sistem dan hanya berhak melakukan proses pengisian terhadap data Permohonan(Lembar Permohonan), Persetujuan (Dropping), Pembiayaan (Kartu Pembiayan, Buku Angsuran, Bulanan Bagi Hasil), jika yang dipilih "Manager Pembiayaan" untuk jabatan maka akan masuk kedalam sistem dan hanya berhak melakukan proses pengisian terhadap data Persetujuan(Memorandum, Akte Persetujuan), Pembiayaan (Keputusan Keterlambatan), Keputusan (Rescheduling, Reconditioning, Restructur, Penyelesaian/Pelunasan, Penutupan), jika yang dipilih "Admin" untuk jabatan maka akan masuk kedalam sistem dan melakukan maintenance pada semua data.
- c. Setelah mengisi Form Login dengan benar akan muncul Menu Utama dengan menu – menu sebagai berikut :

- 1. Menu File : memiliki fungsi sebagai alat keluar dari sistem.
- Menu Data Nasabah: berfungsi untuk melihat data-data nasabah, perorangan/perusahaan, jaminan wujud/bpkb, simpanan uang, pinjaman, kontak, dana serta dapat mengupdate detil jaminan diam dan detil jaminan bpkb.
- 3. Menu Karyawan : berfungsi untuk mengupdate data karyawan dan jabatan.
- Menu Permohonan : berfungsi mengisikan data-data lembar permohonan, mengupdate data segmentasi, fasilitas, kantor, jenis permohonan dan view permohonan.
- 5. Menu Persetujuan : berfungsi mengisikan data-data memorandum, akte persetujuan, dropping, mengupdate data memorandum serta view memorandum, persetujuan, dropping.
- Menu Pembiayaan : berfungsi mengisi data-data kartu pembiayaan, buku angsuran, bulanan bagi hasil, keputusan keterlambatan, serta view kartu biaya, biaya detil, buku angsuran, data bulanan, dan keterlambatan.
- 7. Menu Keputusan: berfungsi mengisi data-data rescheduling, reconditioning, penyelesaian/pelunasan, penutupan dan restructure.
- 8. Menu Tool : berfungsi sebagai calculator angsuran.

Berikut ini adalah tampilan hasil pengujian tugas akhir Sistem Informasi Produk Pembiayaan Bank Syariah Pada PT. Bank Muamalat Indonesia, Tbk di Surabaya :

Saat sistem dijalankan akan tampil form Login yang akan menanyakan Nama, Password untuk security sistem dan tingkat Jabatan sehingga hanya yang berkepentingan yang bisa masuk.

| Login Operator                          |
|-----------------------------------------|
| BANK MUAMALAT<br>Pertame Sesuai Syariah |
| Nama                                    |
| Password                                |
| Jabatan 💌                               |
| Login Batal<br>Login Ke :               |
|                                         |

Gambar 4.1. Tampilan Form Login

Setelah mengisi nama, password dan jabatan dengan benar user akan masuk ke form utama. Form ini berisi menu-menu untuk mengisi master dan detil dari database yang sudah dibuat di dalam database.

Adapun penjelasan dari kode jabatan yang ada pada Form Lembar Login sebagai berikut :

| Kode | Nama Jabatan       |
|------|--------------------|
| 1    | Account Officer    |
| 2    | Manager Pembiayaan |
| 3    | Admin              |

Tabel 4.1. Struktur Tabel Kode Jabatan

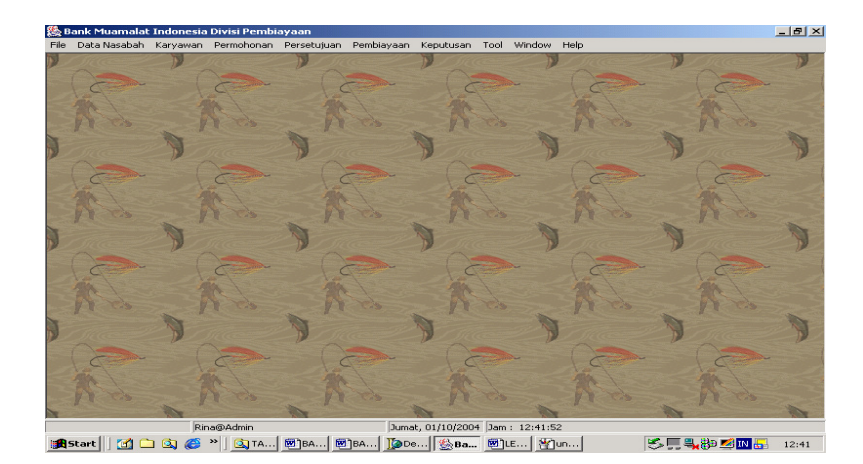

Gambar 4.2. Tampilan Form Utama

Menu-menu yang terdapat dalam form utama tersebut adalah menu File yang berisi "Exit" untuk keluar dari sistem, menu Data nasabah berisi data-data nasabah, perorangan/perusahaan, jaminnan diam, jaminnan bpkb, simpanan uang, pinjaman, kontak, dana serta dapat mengupdate detil jaminan diam dan detil jaminan, menu Karyawan berisi data karyawan dan jabatan. Menu Nasabah dan karyawan dimaintenance oleh Admin. Kemudian pada menu Permohonan terdapat sub menu sebagai berikut :

a. Form Lembar Permohonan, form lembar permohonan diinputkan oleh Account Officer yang digunakan untuk menginputkan data kantor, segmentasi, fasilitas, jenis permohonan kemudian mengisi lembar permohonan secara detil. Pada form Data Jaminan Diam dan Data Jaminan Bpkb dimana field Harga akan dijumlahkan dan apabila nasabah pada form Pinjaman terdapat Jumlah Pinjaman maka hasil penjumlahan dari jaminan akan dikurangkan dengan pinjaman dimana hasilnya akan dimasukkan pada form Kalkulasi dipakai untuk Jumlah Jaminan. Pada Form Kalkulasi akan dimasukkan Jangka Pembiayaan, Margin Setara dan Jumlah Pembiayaan harus lebih kecil atau sama dengan Jumlah jaminan. Simpan dalam database permohonan.

| 🎇 Ban      | k Muamalat Ind     | lonesia Div | visi Pembiaya  | an - [Lemba    | r Permohona    | in]         |             |                      |                          |          | - 8 ×   |
|------------|--------------------|-------------|----------------|----------------|----------------|-------------|-------------|----------------------|--------------------------|----------|---------|
| 🎡 File     | Data Nasabah       | Karyawan    | Permohonan     | Persetujuan    | Pembiayaan     | Keputusan   | Tool Wir    | wobr                 | Help                     | -        | - 181 × |
| Lemba      | r Permohonan       |             |                |                |                |             |             |                      |                          |          |         |
|            |                    | _           |                | -              | _              |             | -           |                      |                          |          | -       |
|            |                    | Ре          | rmo            | hona           | an Pe          | emb         | iay         | aa                   | n                        |          |         |
|            | Kamiz 01/07/2004   |             |                |                |                |             |             |                      |                          |          |         |
|            | Kallisz 01707/2004 |             |                |                |                |             |             |                      |                          |          |         |
|            | Kode Karyawan      |             | lina           |                |                |             |             |                      |                          |          |         |
|            | Kantor             | г           | Surabaua Puca  |                |                |             |             |                      | Simpan                   |          |         |
|            |                    |             | Sarabaya Fara  |                |                |             | Tuiuar      | n Moho               | n                        |          |         |
|            | Segmentasi         | l           | Perorangan     | -              |                |             |             |                      |                          | -        |         |
|            | Essilitas Pembia   |             |                |                |                |             |             |                      |                          |          |         |
|            | T Galleda T Griefe | juan I      | Murabaha       | -              |                |             |             |                      |                          |          |         |
|            | Jenis Permohor     | ian [       | Banı           | -              |                |             |             |                      |                          |          |         |
|            |                    | 1           |                |                |                |             |             |                      |                          |          |         |
|            | Kd Rek Nasaba      | nh [        |                |                | Cek            | 1           |             |                      |                          |          |         |
|            | Kode Mohon         |             |                |                | Summer         |             |             |                      |                          |          |         |
|            |                    | 1           |                |                |                |             |             |                      |                          |          | _       |
|            |                    |             | Jenis Nasabah  | C              | 1              |             |             |                      |                          |          |         |
|            |                    |             |                | n O Ferusa     | shaan          |             |             |                      |                          |          |         |
| Nas        | abah Perorangai    | n Perusaha  | aan   Data Jam | inan Diam   Di | ata Jaminan BP | KB   Simpan | an Uang   F | <sup>o</sup> injamar | n   Kontak Person   Kalk | ulasi    |         |
|            |                    |             |                |                |                |             |             |                      |                          |          |         |
|            | Nama Nasabal       | h           |                |                |                |             | Nº KTP      |                      |                          |          |         |
|            |                    |             |                |                |                |             |             |                      |                          | _        |         |
|            | Alamat             |             |                |                |                |             | No SIM      |                      |                          |          |         |
|            |                    | Rina@       | Admin          |                | Jumat, O       | 1/10/2004 3 | am : 12:51: | :52                  |                          |          |         |
| In Charles |                    | 5 / CS >>   | GD TA 1 68     | 100 000100     | 1 Tapa         | See. 1      | 10 E 1 34   | CT MI                | S                        | 20m m 1m | 12.51   |

Gambar 4.3. Form Lembar Permohonan

Penentuan Kode Rekening Nasabah dengan aturan XXY dimana XX menunjukkan kode kantor dan Y urutan nasabah, untuk nilai Y sampai 999 juta digit. Kode mohon dengan aturan XXSSFFM dimana XX menunjukkan kode kantor, SS kode segmentasi, FF kode fasilitas dan M nomer urut permohonan, untuk nilai M sampai 999 juta digit.

Adapun penjelasan dari beberapa kode yang ada pada Form Lembar Permohonan sebagai berikut :

Tabel 4.2. Struktur Tabel Kode Kantor

| Kode | Nama Kantor     |
|------|-----------------|
| 20   | Surabaya Pusat  |
| 21   | Cabang Sidoarjo |

Tabel 4.3. Struktur Tabel Kode Segmentasi

| Kode | Nama Segmentasi |
|------|-----------------|
| 11   | Perorangan      |
| 12   | Perusahaan      |
| 13   | Koperasi        |

| Kode | Nama Fasilitas |
|------|----------------|
| 11   | Murabaha       |
| 12   | Istishna       |
| 13   | Salam          |
| 14   | Ijarah         |
| 21   | Musyarakah     |
| 22   | Mudharabah     |
| 23   | Muqayyadah     |

Tabel 4.4. Struktur Tabel Kode Fasilitas

# Tabel 4.5. Struktur Tabel Kode Jenis Permohonan

| Kode | Nama Jenis Permohonan      |  |
|------|----------------------------|--|
| 1    | Baru                       |  |
| 2    | Perpanjangan (ReSchedule)  |  |
| 3    | Penurunan (ReConditioning) |  |
| 4    | Penambahan (ReStructuring) |  |
| 5    | Penyelesaian               |  |
| 6    | Penutupan                  |  |
| 7    | OutStanding                |  |
|      |                            |  |

Kemudian pada menu Persetujuan terdapat submenu-submenu antara lain :

a Memorandum, form yang diinptkan oleh Manager Pembiayan adalah form yang digunakan oleh Manager Pembiayaan untuk memberikan memo kepada nasabah dengan menginputkan Kode Mohon, apakah Nasabah nantinya akan tetap memperoleh pembiayaan sebesar Plafond atau ada perubahan dengan melihat kembali jaminan-jaminan yang ada dan jangka pembiayaan akan direvisi apakah sesuai dengan jumlah dana yang diterima oleh nasabah. Kemudian data akan disimpan dalam database memorandum.

| Sank<br>File Da | k Muamalat<br>ata Nasabah | Indonesia<br>Karyawan | Divisi Pembi<br>Permohonan | ayaan<br>Persetujuan      | Pembiayaa | in Keputusan       | Tool    | Window | / Help       |                     |       | <u>- 0 ×</u> |
|-----------------|---------------------------|-----------------------|----------------------------|---------------------------|-----------|--------------------|---------|--------|--------------|---------------------|-------|--------------|
|                 | 🗧 🌺 Mem                   | orandum               |                            |                           |           |                    |         |        |              |                     | _ _ × |              |
|                 | C                         |                       |                            | M                         | EM        | 0RAI<br>01/07/2004 | ND      | UI     | M            |                     |       |              |
| A               | Fas                       | silitas Pembia        | yaan : Jeni<br>Fas         | sMohon<br>ilitas          |           | Waktu<br>Catatan   | 0 Ha    | ri Bu  | nga %: Bunga | a New Sisa:         | 0     |              |
| -               | Ko                        | de Memo               |                            |                           |           | Lihat              | ~ .     |        |              | 1                   | 1     | - b          |
|                 | C Tgl                     | Memo                  |                            |                           |           | O Baru             | O Lam   | a      | 151          | Simpan              |       | -            |
|                 | Kd                        | Mohon                 |                            |                           |           |                    |         |        | -            |                     |       |              |
|                 | Kd                        | Rek Nasaba            | h                          |                           |           | Plafond            |         |        |              |                     |       | T            |
| C C             | Kd                        | Baki                  |                            |                           | Ŧ         | Jum Baki 🛛         |         |        |              | >>> Naik/Turun<br>0 |       | -            |
|                 | Kd                        | Cad                   |                            |                           | Ŧ         | Jum Cad            |         |        |              |                     |       |              |
| P               | Ou                        | tstanding             |                            |                           |           |                    |         |        |              |                     |       |              |
| 1               |                           |                       | Pers                       | en OutStandin<br>100 C 75 | g<br>C 50 | O 25               |         |        |              |                     |       | 2            |
|                 | Tgl                       | Expired Men           | no                         |                           |           | Revis              | i Jangk | •      |              | Revis               | i i   | -            |
|                 | Tip                       | e Memo                |                            |                           | -         | Margin Bank        |         |        | н            | larga Jual : Harga  | Jual  |              |
| N)              | Cal                       | tatan                 |                            |                           |           |                    |         |        |              |                     |       | -            |
|                 |                           | Rin                   | a@Admin                    |                           | Ka        | mis, 01/07/2004    | Jam :   | 13:39: | :42          |                     |       | /            |

Gambar 4.4. Form Memorandum

Adapun penjelasan dari beberapa kode yang ada pada Form Memorandum

sebagai berikut :

| Tabel 4.6. | Struktur Tabel Kode Ba | <b>BISNIS</b> |
|------------|------------------------|---------------|
| Kode       | Nama Baki              | RMATIKA       |
| 1          | Menjadi                |               |
| 2          | Tetap                  |               |
|            |                        |               |

Tabel 4.7. Struktur Tabel Kode Cadangan

| Kode | Nama Cadangan |
|------|---------------|
| 1    | Ditambah      |
| 2    | Diturunkan    |
| 3    | Dikembalikan  |

Tabel 4.8. Struktur Tabel Kode Tipe Memo

| Kode | Nama Tipe Memo |
|------|----------------|
| 1    | Baru           |
| 2    | Penambahan     |
| 3    | Outstanding    |

b Akte Persetujuan, form yang diinptkan oleh Manager Pembiayan adalah form yang digunakan oleh Manager Pembiayaan untuk memberikan persetujuan kepada nasabah dengan menginputkan Kode Memo. Di dalam form Akte Persetujuan akan diberikan keputusan tanggal berapa Nasabah akan menerima Dana, dimana pihak Bank akan mempersiapkan dana selama minimal satu minggu setelah tanggal akte persetujuan. Dan Manager Pembiayaan akan menentukan angsuran pertama minimal satu bulan dari tgl Dropping (Dana diturunkan). Kemudian disimpan pada database Akte Persetujuan.

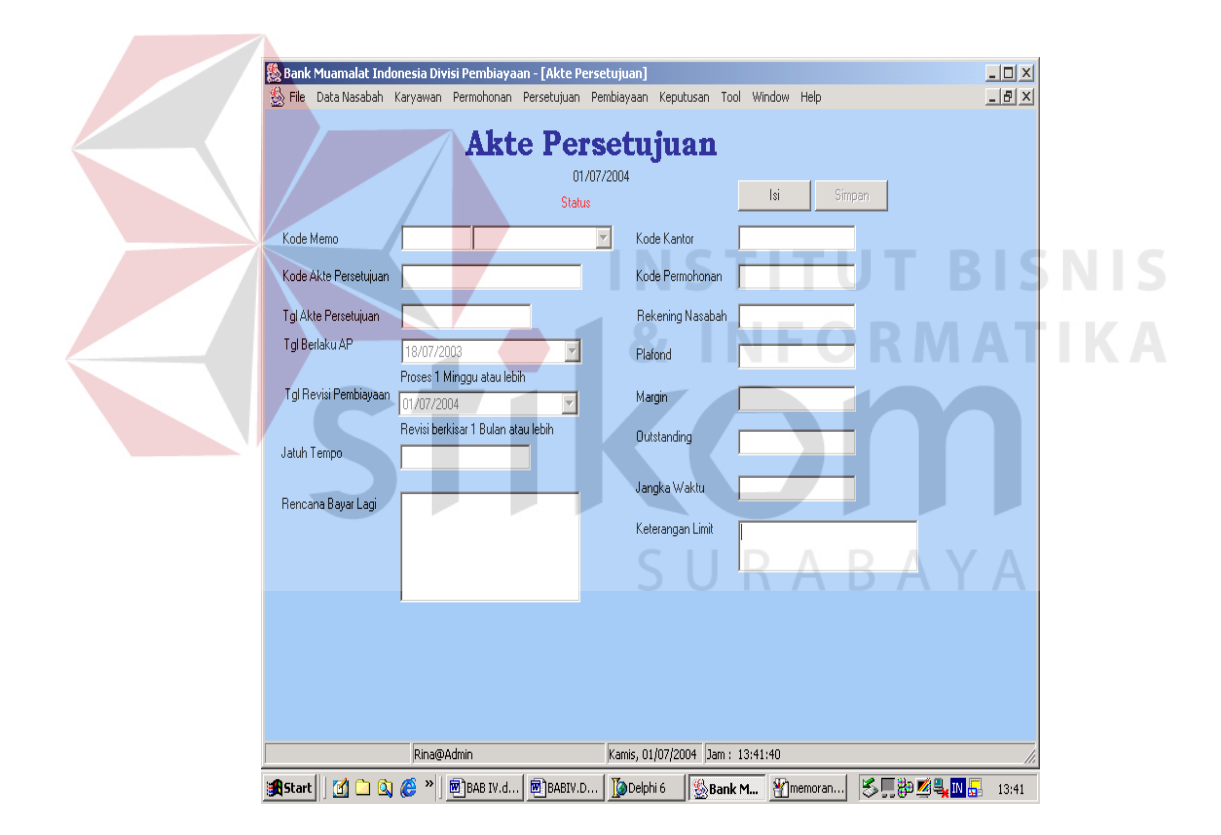

Gambar 4.5. Form Akte Persetujuan

c Dropping, form yang diinptkan oleh Account Officer adalah form yang digunakan oleh Manager Pembiayaan untuk memberikan Dropping kepada nasabah, dalam form ini Account Officer dapat melihat kapan Nasabah menerima Dropping Pembiayaan dengan menekan tombol lihat dropping pada form Dropping.

| (絵) 8  | ank Muamalat  | Indonesia | i Divisi Pembi | ayaan       |            |              |           |                  |     |                   |                                                                                                    |
|--------|---------------|-----------|----------------|-------------|------------|--------------|-----------|------------------|-----|-------------------|----------------------------------------------------------------------------------------------------|
| File   | Data Nasabah  | Karyawan  | Permohonan     | Persetujuan | Pembiayaan | Keputusan    | Tool      | Window Help      |     |                   |                                                                                                    |
| N      |               | D.        | 🌺 Dropping     | Biaya       |            |              |           |                  |     | De la come        | -                                                                                                    |
|        | A Contraction |           |                |             | Dro        | 01/07/20     | <b>ng</b> |                  |     |                   |                                                                                                    |
| X      | 1.            | "         | Kode AP        |             |            |              | Г         |                  | Ŧ   | The second second | -                                                                                                    |
| 2      |               | P,        | Kode Drop      | ping        |            |              | 1         | lipe Memo        |     | De la come        | 2                                                                                                    |
|        |               |           | Tanggal D      | ropping     |            |              |           | Isi Dropping     |     |                   |                                                                                                    |
|        | No do         |           | Kd Rek Na      | isabah      |            |              |           | Simpon           |     | 15 23             |                                                                                                    |
| T      |               | D'        | Jumlah Dro     | ipping      |            |              |           | Utor Description |     | D .               | The second second second second second second second second second second second second second second second se |
| 2      |               | P         | Catatan Dr     | opping [    |            |              |           | Linat Dropping   |     | -                 | h                                                                                                    |
| N/V    | A .           |           |                |             |            |              |           |                  |     | 1 A               |                                                                                                    |
| J      | Sac.          | D.        |                |             |            |              | _         |                  |     | 2                 | T                                                                                                    |
|        | R             | Í         |                |             |            |              |           |                  |     | S.                | -                                                                                                    |
|        |               | Ri        | na@Admin       |             | Kami       | s, 01/07/200 | 4 Jam     | 13:59:01         |     |                   | 11.                                                                                                    |
| : Star | tart 🔢 🚮 🗀    | 🙆 🙆       | » 🐻 BAB I.     | . Magabiv   | Delphi     | 6 🛃 Bank     | e (*      | Dropp            | 1 5 | . 🛄 🐉 🥩 🖏 🛄       | 13:59                                                                                                    |

Gambar 4.6. Form Dropping

Pada menu Pembiayaan terdapat submenu-submenu antara lain :

a. Kartu Pembiayaan, form yang diinputkan oleh Account Officer. Account
Officer memasukkan kode dropping untuk melihat data kartu biaya yang kemudian diproses akan keluar keluar kartu biaya secara detail per angsuran.
Proses cetak Kartu Biaya diberikan kepada Nasabah dan proses disimpan dalam database kartu biaya.

| A                          |                   |                        |                  |                    |               |                       |              | 1-1-1-1 |
|----------------------------|-------------------|------------------------|------------------|--------------------|---------------|-----------------------|--------------|---------|
| 🔄 Bank Muama               | alat Indonesia Di | visi Pembiayaan - [Dat | a Biaya]         | Kanukusan T        | and Minuterry | Links                 |              |         |
| S File Data N              | asabari karyawari | Permononan Persecujo   | lan Pelilbiayaan | Kepucusari ro      |               | Help                  | -A-X/        |         |
| Data Biaya                 |                   |                        |                  |                    |               | AB                    | AY           |         |
|                            |                   | K                      | ARTI             | J BIA              | YA            |                       |              |         |
|                            |                   |                        | 0.               | 1/07/2004          |               |                       |              |         |
| Kd Kartu Biaya             | Kode Dropping     | Tanggal Kel            |                  | fal Anasur Pertam  | un 1          | Idi Jatuh Tempo Kartu | Jangka Mohon |         |
|                            |                   | 01/07/200              | 4 -              | i giringoar i onan | ~ i           | groatan rompontata    |              | _       |
|                            |                   |                        | ,                |                    |               |                       |              |         |
|                            | J                 | Margin Seta            | ra 🗸             | Jumlah Drop        |               | Margin                | Jenis Waktu  |         |
| Identitas Nas              | abah              |                        | %                |                    |               |                       |              |         |
| Kd Rek Nasaba              | h                 |                        |                  |                    |               | Seamentasi            |              |         |
|                            |                   | Karyawan M             | lama             | Kode Akad Mond     | on            | Companies             |              |         |
| Nama                       |                   | Kaiy                   | awari            |                    |               | Jegmentas             |              |         |
| Alamat                     |                   | Tgl Akad               |                  | Jatuh Tempo Aka    | ad            | Tujuan Monon          |              | _       |
| Essillar                   |                   |                        |                  |                    |               | TujuanMohon           |              |         |
| r dsilitids                |                   |                        |                  |                    |               |                       |              |         |
| Fasilitas<br>Catatao Kartu |                   | Plafond                |                  | Jumlah Jaminan     |               |                       | K-44         |         |
| Catatan Kaitu              |                   |                        |                  | 1                  |               | Proses Blaya          | Kaltu        |         |
| 1                          |                   |                        |                  |                    |               |                       | Betak.       |         |
|                            |                   |                        |                  |                    | - «/ ×        | R s                   | impan        |         |
|                            |                   |                        |                  |                    |               |                       |              | _       |
|                            |                   |                        |                  |                    |               |                       |              |         |
|                            |                   |                        |                  |                    |               |                       |              |         |
|                            |                   |                        |                  |                    |               |                       |              |         |
|                            |                   |                        |                  |                    |               |                       |              |         |
| tatus                      | Rina@             | Admin                  | Kamis, 0         | 1/07/2004 Jam      | : 15:08:11    |                       |              | 1       |
| 🔒 Start 📗 🚮                | 🗅 🕼 🜈 »           | To Delphi 6            | IV.D 🛛 🕅 BAB     | IV.d   Wuntit      | tled 🕵        | Bank M                | 80 IN 🛋 🔍 🗔  | 15:08   |

Gambar 4.7. Form Kartu Biaya

b. Buku Angsuran, form yang dimasukkan oleh Account Officer. Account Officer memasukkan kode kartu biaya dan jumlah bayar sesuai dengan jumlah yang harus dibayar apabila tidak sesuai maka akan muncul pesan bayar kurang atau bayar kelebihan. Proses cetak Angsuran yang diberikan kepada Nasabah dan proses disimpan dalam database Angsuran.

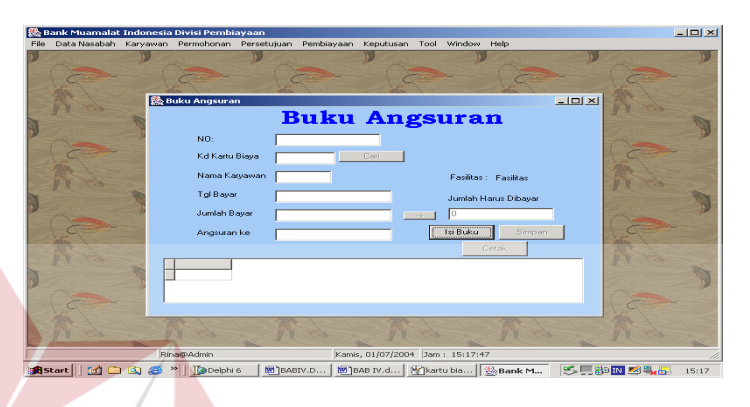

Gambar 4.8. Form Buku Angsuran

c. Bulanan Bagi Hasil, form yang dimasukkan oleh Account Officer. Account Officer harus melihat form view Data Keterlambatan terlebih dahulu (gambar 4.9). Kemudian pada form Bulanan Bagi Hasil memberi check pada pilihan mencetak yang akan disurvey, selanjutnya nasabah memberi informasi mengenai pendapatan bulanan pada Account officer yang selanjutnya data dimasukkan ke dalam field jumlah pendapatan. Simpan di database bagihasil.

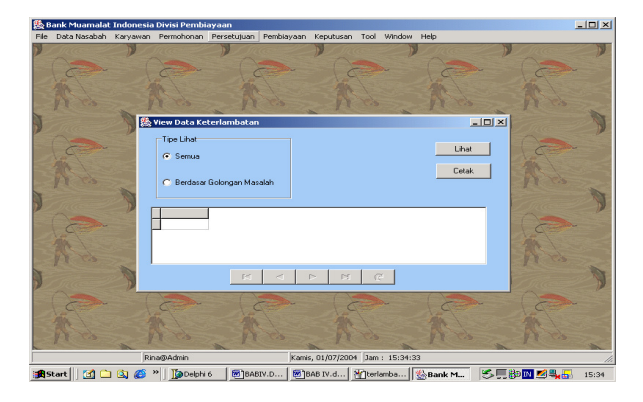

Gambar 4.9. Form View Data Keterlambatan

| Data Nasabah | Karyawan | Permohonan Perset                     | ujuan Pembiayaan     | Keputusan To | ol Window Hel     | p      |                                                                                                    |
|--------------|----------|---------------------------------------|----------------------|--------------|-------------------|--------|----------------------------------------------------------------------------------------------------|
|              |          | urvey Bagi Hasil<br><mark>Surv</mark> | ey Pend              | apatan       | Nasaba            | _□×    |                                                                                                    |
| N do         | -        | Survey Pendapatan<br>C Memasukkan Pe  | ndapatan             | C Mencetal   | : Yang Akan Disur | vey    | x .                                                                                                    |
|              | D        | Kode Karyawan                         | Katyawan             |              |                   |        | - Aller - I                                                                                                    |
|              |          | Kode Kartu Biaya                      |                      | ->           |                   |        | 6                                                                                                    |
|              |          | No Rekening                           |                      |              |                   |        | (A)                                                                                                    |
| NY ris       | 27-0     | Tanggal Inputan                       | 01/07/2004           | Y            |                   |        | N ris                                                                                                    |
|              |          | Jumlah pendatapan                     |                      | _            |                   |        | The second second second second second second second second second second second second second second second se |
|              |          |                                       | Rp.                  |              | Simp              | an     | ( and "                                                                                                    |
| 12           |          | Tipe<br>Bulan                         | Target               | Survey       |                   |        | 12                                                                                                    |
| -            |          | Kode Kartu Biaya                      | Informas<br>Koda Bak | i Nasabah    | Ini Angeuran :    |        |                                                                                                    |
|              | D        |                                       | Nama :               |              | Jatuh Tempo :     |        | 2 Contraction                                                                                                   |
| Canada       |          |                                       | Alamat :             |              | ,                 | 1      | 1000                                                                                                    |
| 12           |          |                                       | Keterangar           | 1:           | Cetak S           | iurvey | 12                                                                                                    |
|              |          |                                       | for the              |              |                   |        |                                                                                                    |

Gambar 4.10. Form Bulanan Bagi Hasil

d. Keputusan Keterlambatan, form yang dimasukkan oleh Manager Pembiayaan.
Manager Pembiayaan memilih pilihan surat semua/update kemudian tekan tombol isi, apabila pilihan surat semua maka akan dibuatkan surat untuk semua nasabah yang terlambat jika pilihan surat terpilih maka Manager Pembiayaan memilih kode kartu biaya yang akan dicetak. Simpan di database terlambat.

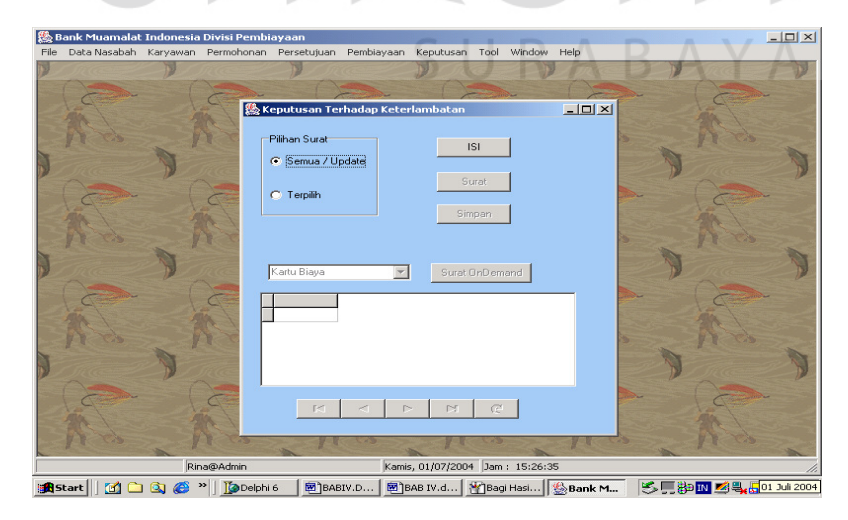

Gambar 4.11. Form Keputusan Keterlambatan

Adapun penjelasan kode yang ada pada Form Keputusan Keterlambatan sebagai berikut :

| Kode | Nama Keterlambatan | Keterangan             |
|------|--------------------|------------------------|
| 1    | Lancar             | Tepat Waktu            |
| 2    | DPK                | Dalam Perhatian Khusus |
| 3    | KL                 | Kurang Lancar          |
| 4    | D                  | Diragukan              |
| 5    | М                  | Macet                  |

Tabel 4.9. Struktur Tabel Kode Keterlambatan

Pada menu Keputusan terdapat submenu-submenu antara lain :

 Rescheduling, form yang dimasukkan oleh Manager Pembiayaan. Sebelumnya Nasabah memberikan data ke Account Officer untuk dibuatkan Permohonan Rescheduling/Perpanjangan. Kemudian Manager Pembiayaan memasukkan kode permohonan serta menentukan tanggal angsuran pertama dan jangka berapa bulan. Simpan dalam database kartu biaya yang baru.

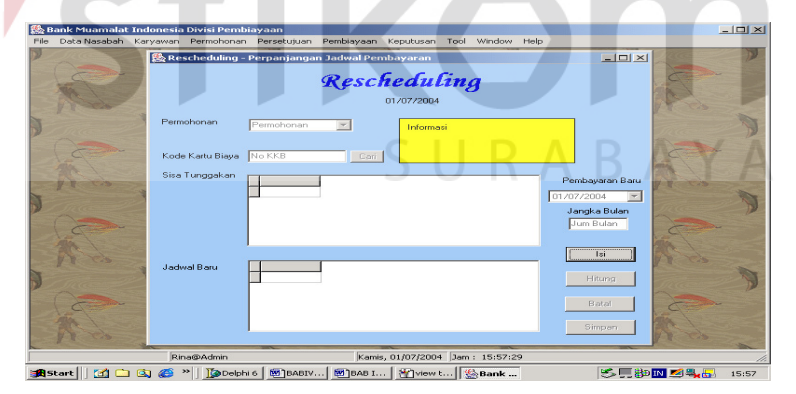

Gambar 4.12. Form Rescheduling

b. Reconditioning, form yang dimasukkan oleh Manager Pembiayaan.
 Sebelumnya Nasabah memberikan data ke Account Officer untuk dibuatkan
 Permohonan Reconditioning. Kemudian Manager Pembiayaan memasukkan

kode permohonan serta menentukan tanggal angsuran pertama, margin dan jangka berapa bulan. Simpan dalam database kartu biaya yang baru.

| 🕵 в   | ank Muamalat | Indonesia | a Divisi Pembi                                     | ayaan       |              |                      |              |            |        |                     |         | 1                                      | .   <b>D</b>   × |
|-------|--------------|-----------|----------------------------------------------------|-------------|--------------|----------------------|--------------|------------|--------|---------------------|---------|----------------------------------------|------------------|
| File  | Data Nasabah | Karyawan  | Permohonan                                         | Persetujuan | Pembiayaan   | Keputusan            | Tool         | Window     | Help   |                     |         |                                        |                  |
|       |              | 🎊 R       | econditioning                                      | / Penurunai | n Jadwal Per | nbiayaan             | 15 × 1       | K          | 1000   | -                   |         |                                        | X                |
|       | 1            | -         | Kode Permohon<br>Kode Kartu Biay<br>Jumlah Tersisa | an Permoho  | <b>Recon</b> | ofitio<br>01/07/2004 | ni:<br>Infon | ng<br>masi |        | Fasilitas :<br>Info |         | ~                                      | >                |
| 7     | * 2          |           | Jangka Waktu I<br>Margin :                         | Baru        |              | 24/12/2<br>Hitun     | 2004         |            | 01/07/ | 2004                |         | F 20                                   | >                |
|       | N.S.         | -         |                                                    | 4           |              |                      |              |            |        |                     |         | ~~~~~~~~~~~~~~~~~~~~~~~~~~~~~~~~~~~~~~ | >                |
| A MAR | A.           |           |                                                    |             | Isi          | _                    | Simpan       |            | L.     |                     |         | 100                                    | -                |
|       |              | jRi       | na@Admin                                           |             | Kami         | s, 01/07/200         | 4 Jam        | : 15:58:2  | 8      |                     |         |                                        |                  |
| 185   | tart 🛛 😭 🗀   | 🖾 🖉       | >> ToDelphi                                        | 6 MIBABIV.  | 💌 BAB I.     | MResc                | ·            | Bank       |        | 15                  | 🔲 👬 🖬 🔝 | 💌 🔍 🐻 👘                                | 15:58            |

Gambar 4.12. Form Reconditioning

c. Penyelesaian/Pelunasan, form yang dimasukkan oleh Manager Pembiayaan.
Sebelumnya Nasabah memberikan data ke Account Officer untuk dibuatkan
Permohonan Penyelesaian. Kemudian Manager Pembiayaan memasukkan
kode permohonan dan kode kartu biaya kemudian hitung total yang terpilih,
pada stc\_checker set lunas. Pada field dibayar sama dengan total kewajiban
bayar. Simpan dalam database kartu biaya yang baru.

| 🔓 B        | ank Muamalat | Indonesia | Divisi Pembia      | iyaan                           |                           |                               |                               |     |             |       |
|------------|--------------|-----------|--------------------|---------------------------------|---------------------------|-------------------------------|-------------------------------|-----|-------------|-------|
| File       | Data Nasabah | Karyawan  | Permohonan         | Persetujuan Pembi               | ayaan Keputi              | isan Tool \                   | Window Help                   | N   |             |       |
|            | 2            |           | Keputusan P<br>Per | enyelesaian Pembi<br>1yelesaiar | iayaan / Pelu<br>1 / Pelu | inasan Seka<br>I <b>MASAM</b> | <sup>ligus</sup><br>. Sekalig | _O× | A           | Y     |
|            |              | >         | Permohonan         | Permohonan                      | 01/07.                    | /2004                         |                               |     | 10          | >     |
|            |              |           | Kode Kartu Biay    | No KKB                          | Cari                      |                               |                               |     |             |       |
|            | Nº           | >         | Pembiayaan         |                                 |                           |                               |                               |     | A.S.        | ~     |
|            |              | >         | Total Kewajiban    | bayar: Total                    | Hitury                    | Dibayar                       | : Jum Pembaya<br>Simpan       | ran | A Co        | >     |
|            | 17 co        | - 1       |                    | ~ 11 rs                         | 2                         |                               | N                             | 6.3 | 18 63 84    | -     |
|            |              | Rin       | a@Admin            |                                 | Kamis, 01/07              | (2004 Jam :                   | 15:59:45                      |     |             | 1.    |
| <b>8</b> 5 | tart 🛛 🚮 🗀   | i 🖾 🍊 :   | »   🏠 Delphi i     | 5 🗑 ]BABIV 🗑 ]                  | BAB I 8                   | Recon 🛞                       | Bank                          | 5E  | 80 IN 🜌 🔍 拱 | 15:59 |

Gambar 4.13. Form Penyelesaian/Pelunasan

d. Penutupan, form yang dimasukkan oleh Manager Pembiayaan. Sebelumnya Nasabah memberikan data ke Account Officer untuk dibuatkan Permohonan Penutupan. Kemudian Manager Pembiayaan memasukkan kode permohonan dan kode kartu biaya kemudian proses tutup pembiayaan. Simpan dalam database kartu biaya yang baru.

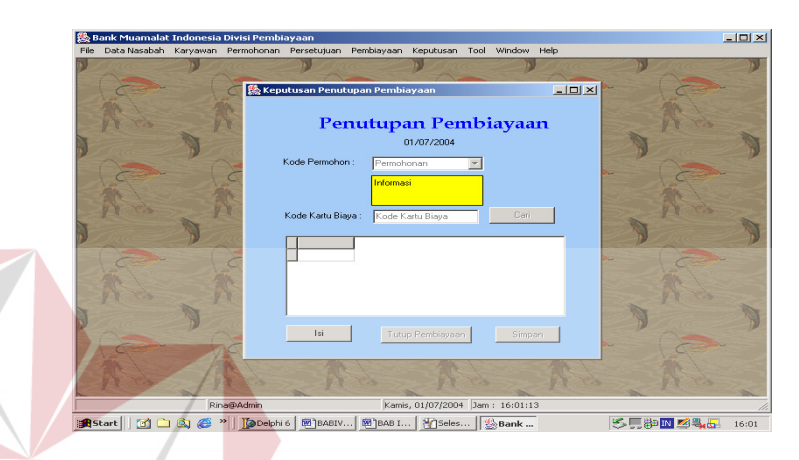

Gambar 4.14. Form Penutupan

e. Restructure, form yang dimasukkan oleh Manager Pembiayaan. Sebelumnya Nasabah memberikan data ke Account Officer untuk dibuatkan Permohonan Restructure. Kemudian Manager Pembiayaan memasukkan kode permohonan dan kode kartu biaya. Update data Nasabah, pada form Data Jaminan Diam dan Data Jaminan Bpkb dimana field Harga akan dijumlahkan dan apabila nasabah pada form Pinjaman terdapat Jumlah Pinjaman maka hasil penjumlahan dari jaminan akan dikurangkan dengan pinjaman dimana hasilnya akan dimasukkan pada form Kalkulasi dipakai untuk Jumlah Jaminan. Pada Form Kalkulasi akan dimasukkan Jangka Pembiayaan, Margin Setara dan Jumlah Pembiayaan harus lebih kecil atau sama dengan Jumlah jaminan. Kemudian akan dilakukan pengulangan untuk menu Persetujuan dan Pembiayaan.

| Ba  | nk Muamalat | Indonesia   | Divisi Pembi | ayaan          | Desthieures | Kanada        | Teel  | 11 Ga al ann | u.l.       |               |             | _ [] |
|-----|-------------|-------------|--------------|----------------|-------------|---------------|-------|--------------|------------|---------------|-------------|------|
| 72  |             | Karyawan    | Permononan   | Persetujuan    | Penibidyaan | Keputusan     | 1001  | WINDOW       | нер        |               |             |      |
|     | gg Restruct | ure / Pena  | mbanan Pem   | nayaan         |             |               |       |              |            |               |             | -    |
|     |             |             |              |                | Res         | truc          | t     | <b>ir</b> e  |            |               |             |      |
|     |             |             |              |                | 2000        | 01/07/20      | na    |              |            |               |             |      |
|     |             |             |              |                |             | 01101720      |       |              |            |               |             |      |
|     | Kode Perm   | nohonan : 🖡 | ermohonan    | 7              | Informasi   |               |       | [            | ISI        | Simp          | oan         |      |
|     | No Reken    | ing: R      | ekening      |                |             |               |       |              |            |               |             | 1    |
|     | Kode Kart   | u Biaya 🔽   |              | Ca             | ť           |               |       |              |            |               |             |      |
|     |             |             |              |                |             |               |       |              |            |               |             |      |
|     | Nasabah I   | Perorangan  | Perusahaan   | Data Jaminan I | Diam Data J | aminan BPKB   | Simp  | anan Uan     | g Pinjaman | Kontak Persor | n Kalkulasi |      |
|     |             |             |              |                |             |               |       |              |            |               |             |      |
|     |             |             |              |                |             |               |       |              |            |               |             |      |
|     | Tgl Moł     | non         | 23/07/200    | 3              |             |               | Tang  | gal          |            |               |             |      |
|     |             |             |              |                | -<br>-      |               | 1     |              |            |               |             |      |
|     | Jangka      | Pembiayaan  |              | - 4            |             |               | Jang  | ка пешра     | yaan       |               |             |      |
|     | Margin !    | Setara      |              | 5              | Satuan (Ta  | npa Desimal)  | Marc  | jin Setara   |            |               |             |      |
|     | Makha       |             | Rulas        |                |             |               | 5.7.4 |              |            |               |             |      |
|     | Wakta       |             | Dollari      |                |             |               | wa    | au           |            |               |             | 1    |
|     |             |             |              |                |             |               |       |              |            |               |             |      |
|     | Jumlah      | Pembiayaan  |              | 1000000        | 1           |               | Jum   | ah Pembia    | yaan       |               |             |      |
|     |             |             | 1            |                |             |               |       |              |            |               |             |      |
| 1   | Jumlah      | Jaminan     |              | 1650000        | 1           |               | Jam   | inan Biaya   |            |               |             |      |
|     |             | Rin         | a@Admin      |                | Kami        | s, 01/07/2004 | Jam   | : 16:02:2    | 4          |               |             |      |
| St. | art 🛛 🗖 🗅   | i 🕼 🔏 🤅     | » Delphi     | 6 BABIV.       | BAB I.      | Mitutup       |       | Bank         | 1          | <b>K</b>      | ə 🕅 🗾 💻 📻   | 16:0 |

Gambar 4.15. Form Restructure

# 4.2 Evaluasi Hasil Running Program

Setelah dilakukan implementasi program Sistem Informasi Produk Pembiayaan Bank Syariah Pada PT. Bank Muamalat Indonesia, Tbk di Surabaya, diperoleh evaluasi dari running program sebagai berikut :

- Sistem dapat memberikan informasi umum dalam bentuk Report secara umum Data Nasabah Pembaiayan, Kartu Biaya, Angsuran.
- 2. Sistem dapat memberikan informasi baik berdasarkan tipe golongan masalah ataupun untuk semua golongan masalah pembiayaan.
- 3. Sistem dapat memberikan informasi status checker apakah nasabah belum melunasi, lunas, diselesaikan, ditutup atau mengalami Rekalkulasi.
- 4. Sistem dapat melakukan perhitungan dan prediksi berapa margin yang diperoleh oleh Bank selama jangka waktu yang ditentukan.